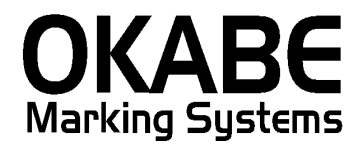

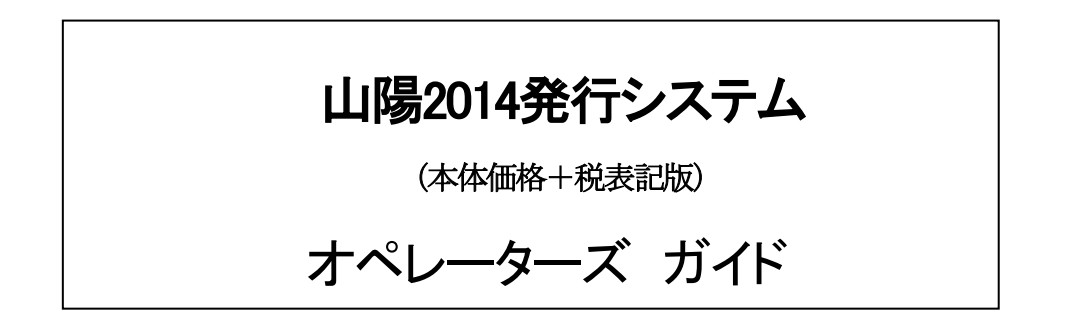

Version: 4.00

2014年3月

オカベマーキングシステム株式会社

## <u>目 次</u>

## I. 山陽値札発行システム(本体価格+税表記版)

| 目  | 次                                           | . 2 |
|----|---------------------------------------------|-----|
| 処理 | 里概要                                         | . 3 |
| 機能 | 能概要                                         | . 3 |
| 処理 | 里手順                                         | . 4 |
| -  | 1. 発行処理(ヘッダー項目)                             | . 4 |
| 2  | 2. 明細項目                                     | . 5 |
|    | 3. テーブルの追加(販促文字テーブルに印字したい単語が、無い場合の処理になります。) | . 6 |
| 2  | 4. 值札初期設定                                   | . 8 |
| コン | ンフィグ設定(オムニタグ21、PTソフトはじめてお使い頂く場合)            | . 9 |
| ソフ | フトウェアトラブル発生時のご連絡先                           | 11  |

#### 処理概要

- ・使用機種 Windows搭載PC
- ・使用OS MS-Windows XP/7/10 ※サーバー用OSは除く
- ・サブモジュール オカベ製プリンタ専用 DLL (OPD)
- PT21MENU Ver3.00
- ・使用プリンタ M-9680, M-9680II, Xi320
   ※本システムは、32ビット版となります。

#### 機能概要

- 1. 画面より発行データを入力し、編集後プリンタへ送信します。
- 2. 使用する可能なタグ・シール

| 礼種コード | 值札種類           | 大きさ     | サプライⅢ                                 |
|-------|----------------|---------|---------------------------------------|
| 1     | 標準1号 (タグ)      | 600×370 | $\triangle \triangle \Delta$ JIS12    |
| 2     | 標準2号 (タグ)      | 400×370 | $\triangle \triangle \Delta$ JIS11    |
| 5     | 標準5号(貼り合わせシール) | 290×360 | $\triangle \triangle \triangle DEP05$ |
| 6     | 標準6号(シール)      | 440×410 | $\triangle \triangle \Delta$ JIS21    |
| 7     | 標準7号(シール)      | 290×360 | △△△JIS20                              |

\*「△」スペース

1. 発行処理(ヘッダー項目)

| <mark>e On</mark> | nniTag21 - 山別                     | 易値札発行(M96               | )))))<br>(= (n) = 7 (n)(k/(l)) | NU. 11 (T)                | • 11 <del>- 2</del> /113 |                  |                  |    |  |  |  |
|-------------------|-----------------------------------|-------------------------|--------------------------------|---------------------------|--------------------------|------------------|------------------|----|--|--|--|
| 7717              | ₩ <u>E</u> / 補果(E/<br>密行(F1) / 行图 | ′ 表示\型 発<br>整行(F2) ┃ 呼出 | IT(P) その他(D)<br>L.(E3) 登録(F    | 9年ルロック                    | (F11) トまき(W) ↓           |                  |                  |    |  |  |  |
|                   | 训除(F5) 全背                         | 训除(F6) 行複               | <u>写(F7)</u> テーフル(             | <u>・ 「</u> 」<br>F8)   閉じる | (F10) 選択発行(F12)          |                  |                  |    |  |  |  |
|                   |                                   |                         |                                |                           |                          |                  |                  |    |  |  |  |
|                   | 出杨偃礼発行2014 Ver4.00 本体十税版          |                         |                                |                           |                          |                  |                  |    |  |  |  |
| 1                 | 札種                                | 取引コー                    | ド仕入形態                          | SALE<br>TBL               | このソフトは本                  | 体+税のみ発行可         | <mark>能です</mark> |    |  |  |  |
|                   | 標準1号                              |                         |                                |                           | 仕入形態。直営は空白、              | テナントはて、売上仕)      | 入はUと入力する。        |    |  |  |  |
|                   | 組織 🖳                              | 名 レジ 短縮                 | PC 山陽フリ                        | 一価格                       | メーカーフリーコートド              | 販促文字             | TRI 枚数           |    |  |  |  |
|                   |                                   |                         |                                |                           |                          |                  |                  |    |  |  |  |
|                   |                                   |                         |                                |                           |                          |                  |                  |    |  |  |  |
|                   | -                                 |                         |                                |                           |                          |                  |                  |    |  |  |  |
|                   |                                   |                         |                                |                           |                          |                  |                  |    |  |  |  |
|                   | -                                 |                         |                                |                           |                          |                  |                  |    |  |  |  |
|                   |                                   |                         |                                |                           |                          |                  |                  |    |  |  |  |
|                   |                                   |                         |                                |                           |                          |                  |                  |    |  |  |  |
|                   |                                   |                         |                                |                           |                          |                  |                  |    |  |  |  |
|                   |                                   |                         |                                |                           |                          |                  |                  |    |  |  |  |
|                   |                                   |                         |                                |                           |                          |                  |                  |    |  |  |  |
|                   | (注意)                              | 以下の項目は<br>入力を動かる。       | 「一コードで使                        | 用しますので<br>Lititを 正        | 、各項目の新数分必ずみ              | 、力して下さい。<br>」ます。 |                  |    |  |  |  |
|                   | 取引コートで、                           | 組織、品名、                  | °C.                            |                           | O COMPLEMENT OF          | rat 2 0          |                  |    |  |  |  |
|                   | ただし、価                             | 格の場合は、                  | 最大桁数に足り                        | ない分、自動                    | で左側をゼロ補革します              | •                |                  |    |  |  |  |
|                   |                                   |                         |                                |                           |                          |                  |                  |    |  |  |  |
| 札種                |                                   |                         | テーフル参照開                        | 種]→[札種] キ                 | 一項目                      |                  |                  | 14 |  |  |  |

- ・ 機能: ヘッダー項目(札種~税区分)の入力を行います。
- 処理: 札種 テーブル(初期表示値の設定可能)
   取引コード 半角数字4桁固定で必ず入力します。
   仕入形態 半角英字1桁入力(T)「U」と入力。未入力可)
   SALE テーブル(セールを印字する時、「1」を入力、プロパー未入力)
- ファンクション・キー機能
  - Tab → 項目の移動(ヘッダー・明細への移動)
  - F10 → 終了

 $\rightarrow$ 

F 8

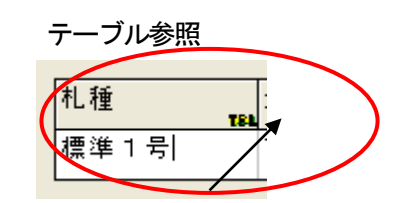

上図のように、項目の右下に「TBL」と表示されて、項目は、テーブル参照が出来ます。 「TBL」と表示されている項目をマウスをクリック後「F8」を押しますと、テーブルが表示されます。

#### 2. 明細項目

|   | 札種<br>1924 TAL<br>(1) 204 TAL<br>(1) 204 TAL<br>( |     |                                         |          |         |      |        |                            |            | <del>हर्</del> ग |
|---|----------------------------------------------------------------------------------------------------|-----|-----------------------------------------|----------|---------|------|--------|----------------------------|------------|------------------|
|   | [ 祖 敬                                                                                                    | 5   | <sup> 1234</sup><br> レジ <sup>*</sup> 短縮 | '<br> PC | SA      | 価格   | 住入州    | ジ態:直営は空白、テナ<br>メーカーフリーコート* | シトはて、売上仕入は | 10と入力する。         |
| - | 111                                                                                                    | 222 | 333                                     | 44       | ABC     |      | ¥9,800 | ABCDE123456789             | 特別奉仕品      | 2                |
|   |                                                                                                    |     |                                         |          |         |      |        |                            |            |                  |
|   |                                                                                                    |     |                                         |          |         |      |        |                            |            |                  |
| - |                                                                                                    |     |                                         |          |         |      |        |                            |            |                  |
| - | -                                                                                                    |     |                                         |          |         |      |        |                            |            |                  |
| - |                                                                                                    |     |                                         |          |         |      |        |                            |            |                  |
|   |                                                                                                    |     |                                         |          |         |      |        |                            |            |                  |
| ŀ |                                                                                                    |     |                                         |          |         |      |        |                            |            |                  |
|   |                                                                                                    |     |                                         |          |         |      |        |                            |            |                  |
|   |                                                                                                    |     |                                         |          |         |      |        |                            |            |                  |
|   | (注音)                                                                                                    | IJT | の項目は                                    | <u></u>  | - ドで使用( | しますの | で、各項   | 目の桁鼓分必ず入力                  | して下さい。     |                  |

・機能:明細項目(品番~枚数)の入力を行います。

| ・処理:組織     | 数字3桁入力                |
|------------|-----------------------|
| 品名         | 数字3桁入力                |
| い短縮        | 数字3桁入力                |
| PC         | 数字2桁入力                |
| 山陽フリー      | 英数字3桁入力               |
| 価格         | 数字7桁入力                |
| メーカーフリーコード | 英数字14桁入力              |
| 販促文字       | テーブル(標準6・7号のみ印字されます。) |
| 枚数         | 数字4桁入力                |

・ファンクション・キー機能(発行機能のみ)

F1 → 画面データの全発行

- F2 → カーソル行のみの行発行
- F 5 → 行削除
- F7 → 行複写
- F10 → 終了
- F12 → 選択行のみ行発行(選択は行先頭の枠をクリック)
- Enter → 項目の移動

3. テーブルの追加(販促文字テーブルに印字したい単語が、無い場合の処理になります。)

| <mark></mark> 20mniTag21 - 山陽値札発行 (M96X00                                       |  |
|---------------------------------------------------------------------------------|--|
| ファイル(E) 編集(E) 表示(V) 発行(P) その他(U) ツール(D) ヘルプ(H)                                  |  |
| 全発行(F1) 行発行(F2) 呼出し(F3) 登録(F4) キー参照(F11) 上書き(W)                                 |  |
| 行削除(F5)  全削除(F6)  行複写(F <mark>1)  テーフル(F8</mark> )  開じる(F10)  選択発行(F12)         |  |
| 山爬值却 <i>签行</i> 2014 Var4 00 本体工税版                                               |  |
|                                                                                 |  |
| 札種<br>取引コート*<br>仕入形態 SALE<br>ためソフトは本体+税のみ発行可能です<br>たす                           |  |
| 標準1号         1234         T         EALE         仕入形態:直営は空白、テナンドはT、売上仕入はUと入力する。 |  |
| 組織  品名  レジ短縮  PC   山陽フソー  価格   メーカーフソーコード  販促文字  枚数  <br>TBA                    |  |
| 111 222 333 44 ABC ¥9,800 ABCDE123456 89 特別事仕品 2                                |  |
|                                                                                 |  |

・ 機能:販促文字テーブルの登録・修正を行います。

\*それ以外のテーブルは、登録・修正を行わないで下さい。

・処理:①丸で囲まれているように販促文字項目にカーソルを点滅させて下さい。

(販促文字項目でクリックでも同じ操作になります。)

②丸で囲まれている形になりましたら「テーブル」ボタン又は、「F8」キーを押して下さい。 下図のような販促テーブルが表示されます。

| 4 | ◎照テーブ                                   | ル編集: 販促 | .ОТВ | × |  |  |  |  |  |
|---|-----------------------------------------|---------|------|---|--|--|--|--|--|
|   | 検索キー                                    | 値       |      | ^ |  |  |  |  |  |
|   | 01                                      | 税込み     |      |   |  |  |  |  |  |
| Ĩ | 02                                      | 難あり     |      |   |  |  |  |  |  |
|   | 03                                      | 少々難あり   |      |   |  |  |  |  |  |
|   | 04                                      | 特価品     |      |   |  |  |  |  |  |
|   | 05                                      | 奉仕品     |      |   |  |  |  |  |  |
|   | 06                                      | 特別奉仕品   |      |   |  |  |  |  |  |
|   | 07                                      | 工料      |      |   |  |  |  |  |  |
|   | 08                                      | 先地品工料   |      |   |  |  |  |  |  |
|   | 11                                      | 1点に付き   |      | - |  |  |  |  |  |
|   | 4 4                                     |         |      |   |  |  |  |  |  |
| 2 | H I F F F F F F F F F F F F F F F F F F |         |      |   |  |  |  |  |  |
|   | 🔷 OK 👖 閉じる(©) 🦿 ヘルゴ(H)                  |         |      |   |  |  |  |  |  |

| 491 | ◎照テーブ                  | ル編集: 販促 | отв | × |  |  |  |  |  |
|-----|------------------------|---------|-----|---|--|--|--|--|--|
|     | 検索キー                   | 値       |     | ~ |  |  |  |  |  |
|     | 01                     | 税込み     |     |   |  |  |  |  |  |
| I   | 02                     | 難あり     |     |   |  |  |  |  |  |
|     | 03                     | 少々難あり   |     |   |  |  |  |  |  |
|     | 04                     | 特価品     |     |   |  |  |  |  |  |
|     | 05                     | 奉仕品     |     |   |  |  |  |  |  |
|     | 06                     | 特別奉仕品   |     |   |  |  |  |  |  |
|     | 07                     | 工料      |     |   |  |  |  |  |  |
|     | 08                     | 先地品工料   |     |   |  |  |  |  |  |
|     | 11                     | 1点に付き   |     |   |  |  |  |  |  |
|     |                        |         | ·   |   |  |  |  |  |  |
| 1   | H - F H + V X C        |         |     |   |  |  |  |  |  |
|     | 🗸 OK 👖 閉じる(C) 孝 ヘルプ(H) |         |     |   |  |  |  |  |  |

追加の方法

※登録時は必ず \* ボタンをクリックし空き行を作成後、下記作業をします。

上図のように空のフィールドが、一行出来ます。

\* すでに、大部分のコードが、使われていますので、使わない販促コードの値を選択することをお勧めします。 マウスを空き行の検索キー(販促コード)に合わせてクリックしますと、カーソルが点滅します。 下記の桁数に合わせて入力して下さい。

検索キー(販促コード)の入力が終わりましたら、同様にマウスを空き行の値(販促名称)に合わせてクリックしますと、カーソルが点滅します。

下記の桁数に合わせて入力して下さい。

販促コード(検索キー) 数字2桁入力(重複コードは使用不可) 販促名称(値) 角14桁入力 ※半角を入力しないで下さい。

追加又は、変更が終わりましたら、 『 ボタン(更新確定)を押して「閉じる」ボタンを押して、 発行画面に戻って下さい。

ボタン説明

- : 次行を表示します。
- ▶ : 最終行を表示します。
- ・ :カーソル行の下に空き行を行を挿入します。
- : カーソル行を削除を実行します。
- ▲ : カーソル行の編集を実行します。

※その他のボタンはヘルプボタンでご参照下さい。

#### 4. 值札初期設定

|             | COLUMN 2 |         |        |          |        |              |               |                  |                |                         |         |   |
|-------------|----------|---------|--------|----------|--------|--------------|---------------|------------------|----------------|-------------------------|---------|---|
| <b>88</b> 0 | mni      | Tag21 - | 山陽値村   | L発行 (M96 | XV)    |              |               |                  |                |                         |         |   |
| ファイ         | μŒ       | )編集     | €(E) 表 | 示① 発     | 行(P) 📑 | その他(U) ご     | ツール①          | ) ヘルプ(1)         |                |                         |         |   |
| 全           | 発行       | Ŧ(F1)   | 行発行(   | F2) 呼出   | ,(F3)  | 値札初期         | 設定(D)         | R(F11)           | 上書き(W)         |                         |         |   |
| 1           | 削        | 亲(F5)   | 全削除(   | F6) 行複   | 写(F7)  | ອຸມານິມ (F8) |               | ະລຸ(F10)         | 選択発行(F12)      |                         |         |   |
|             |          |         |        | 1        | 成里方    | 古 +1 🕸       | <u>.∕</u> ∓0( | 014 \/-          |                |                         |         |   |
|             |          |         |        | LT LT    | 小勿川    | 旦イレナモ        | 1120          | 014 Ve           | 974.00 AP 14   |                         |         |   |
|             | ħ        | L種      |        | 取引コ-     | ド任ク    | 、形態 SA       | LE            |                  | このソフトは本体       | <mark>+ 税のみ発行可能で</mark> | ट्रिं - |   |
|             | 1        | 標準15    | 5      | 1234     | T      | SA           | LE            | <mark>仕入用</mark> | 彩態:直営は空白、テナ    | ナントはて、売上仕入は             | Uと入力する。 |   |
|             | Γ        | 組織      | 品名     | が短縮      | PC     | 山陽フリー        | 価格            |                  | メーカーフリーコート®    | 販促文字                    | 枚数      | 1 |
|             |          | 111     | 222    | 333      | 44     | ABC          |               | ¥9,800           | ABCDE123456789 | 特別奉仕品                   | 2       |   |
|             | $\vdash$ |         |        |          |        |              |               |                  |                |                         |         |   |

・機能:よく使われる札種を起動時に、初期値として表示します。

・処理:①発行画面の上の「その他」を左クリックして下さい。 ②丸で囲まれているように「値札初期設定」を選択して左でクリックして下さい。

初期表示値設定

| 値札コード設定             | × |
|---------------------|---|
| 通常使用する値札コードを入力して下さい |   |
| 0                   |   |
| OK キャンセル            |   |

・機能:初期表示するコードの入力を行います。

・処理:値札コード

初期表示する値札コード1桁を入力して下さい。

(次ページの値札コードを参照の上、入力して下さい。)

「OK」を左クリックして下さい。

\* 初期値を設定した場合その画面上で、直ぐに反映されませんので、一度,画面を閉じて下さい。

札種コード一覧

| 礼種叶 | 值札種類           |
|-----|----------------|
| 1   | 標準1号 (タグ)      |
| 2   | 標準2号(タグ)       |
| 5   | 標準5号(貼り合わせシール) |
| 6   | 標準6号(シール)      |
| 7   | 標準7号(シール)      |

### <u>コンフィグ設定(オムニタグ21、PTソフトはじめてお使い頂く場合)</u>

| 🚰 OmniTag21 - MrMax (M96XX)                                 |                                         |                     |      |   |  |  |  |  |  |  |
|-------------------------------------------------------------|-----------------------------------------|---------------------|------|---|--|--|--|--|--|--|
| ファイル(E) 編集(E) 表示(V) 発行(P) その他                               | (1 <u>)</u> ツール(1)                      | ヘルプ(圧)              |      |   |  |  |  |  |  |  |
| 全発行(F1) 行発行(F2) 呼出し(F3) 登                                   | 禄(F4 参照テ∽                               | -ブル編集(①             |      |   |  |  |  |  |  |  |
| │ 行削除(F5) 全削除(F6) 行複写(F7) テ・フ                               | がい(F                                    | <u>ل</u> 274/1777 ( |      |   |  |  |  |  |  |  |
| 「「「報低」」<br>「情報低」<br>関係定義の確認(M)                              |                                         |                     |      |   |  |  |  |  |  |  |
| 取引先コート」 約品先センターコート 101/102/102/102/102/102/102/102/102/102/ |                                         |                     |      |   |  |  |  |  |  |  |
| 1234 0003                                                   | M テキスト:                                 | データインボートの 1115      |      |   |  |  |  |  |  |  |
| 分類フード 分類名称                                                  | ) -914<br>84                            |                     |      |   |  |  |  |  |  |  |
|                                                             | — · · · · · · · · · · · · · · · · · · · | TEL                 |      |   |  |  |  |  |  |  |
|                                                             |                                         | 白巾掴ィ                | 白巾掴。 |   |  |  |  |  |  |  |
|                                                             | 4X.5X                                   |                     |      |   |  |  |  |  |  |  |
|                                                             |                                         |                     |      | _ |  |  |  |  |  |  |
|                                                             |                                         |                     |      | - |  |  |  |  |  |  |
|                                                             |                                         |                     |      | _ |  |  |  |  |  |  |
|                                                             |                                         |                     |      | _ |  |  |  |  |  |  |
|                                                             |                                         |                     |      | - |  |  |  |  |  |  |
|                                                             |                                         |                     |      | - |  |  |  |  |  |  |
|                                                             |                                         |                     |      | - |  |  |  |  |  |  |
|                                                             |                                         |                     |      | - |  |  |  |  |  |  |
|                                                             |                                         |                     |      | - |  |  |  |  |  |  |
|                                                             |                                         |                     |      |   |  |  |  |  |  |  |
|                                                             |                                         |                     |      |   |  |  |  |  |  |  |
|                                                             |                                         |                     |      |   |  |  |  |  |  |  |

発行画面を起動してください。

\*発行画面であれば、フォーマットは、どれでもかまいません。

「ツール」→「プリンタコンフィグレーション」を選択してクリックして下さい。

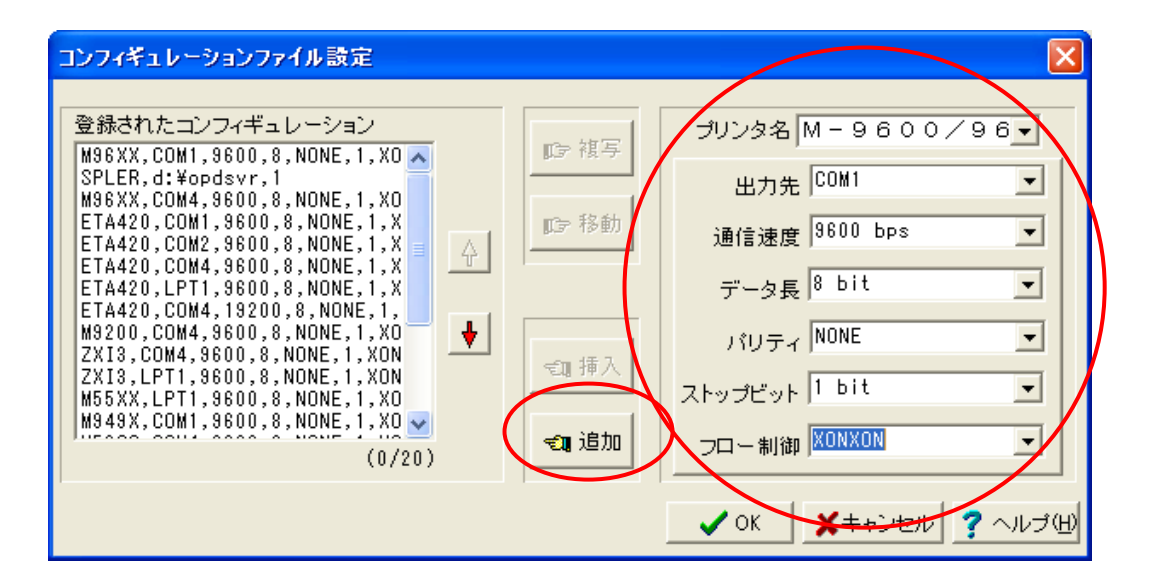

| プリンタ名   | お使いのプリンタを選択して下さい。           |
|---------|-----------------------------|
|         | M9600/9680                  |
| 出力先     | お使いのパソコンのRS232出力先を指定してください。 |
|         | パソコンによって異なりますが、基本は、COMI     |
| 通信速度    | プリンタのデータを送る速度をして指定ください。     |
|         | お使いのプリンタと同じ通信速度にして下さい。      |
|         | 基本は、9600bps                 |
| データ長    | 8 b i t                     |
| パリティ    | NONE                        |
| ストップビット | 1 bit                       |
| フロー制御   | XONXON                      |
|         |                             |

上記の選択が終わりましたら、「追加」ボタンを押して下さい。 あとは、「OK」ボタンを押して設定は、終了となります。 ソフトウェアトラブル発生時のご連絡先

「操作方法がわからない」「トラブルが解消しない」など、本システムについてご不明 な点がありましたら、下記の部署まで添付のFAX質問用紙にてお問い合わせください。

# オカベマーキングシステム株式会社 技術部 システム課 TEL 03-5379-5323 FAX 03-5379-5179

受付時間:AM9:00~PM5:30

営業日:毎週月曜日~金曜日(年末年始祝日を除く)

== 山陽2014値札発行システム(本体価格+税表記版) FAX質問書 ==

年 月 日

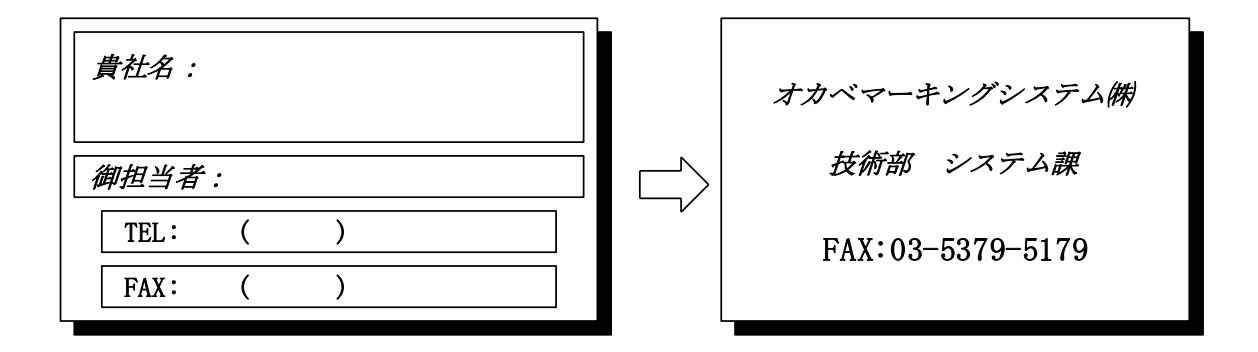

| パソコンのメーカー名 |                      |                |   |
|------------|----------------------|----------------|---|
| パソコンの機種名   |                      |                |   |
| プリンタの機種名   | $\Box M - 96XX$ (II) | <b>□</b> M9820 |   |
|            | □ X i 3 2 0          |                |   |
|            | □その他(                |                | ) |
| 用紙名        | 百貨店標準(    )号         |                |   |

お問合せ内容:

## ソフトウェア使用条件

- 1) 本ソフトウェアは一時に, 一つのシステム又は一つのハードウェアにおいてのみ使用 することができます。
- 2) 本ソフトウェアの使用権の許諾は、御購入者を特定してなされたものであり、御購入 者以外の第三者に対して、本ソフトウェアの譲渡等の移転はできません。
- 3)いかなる目的においても、御購入者による複製はできません。予備品の製作等を目的に複製を必要とする場合は、弊社にお申し出下さい。弊社において複製の上で、予備品を有償にて提供させていただきます。
- 4) いかなる目的においても,御購入者による逆コンパイル又は逆アセンブラすることは できません。
- 5) 設置後, 御購入者と弊社担当者が取り決めを行った期間において, 御購入者による検 収を行っていただきます。いかなる場合においても, その期間は設置完了後から2週 間を上回ることはできません。
- 6)検収から 6 ヶ月以内に発見された修正を必要とするバグは、弊社にて修正し、修正 費用を無償とさせていただきますが、設置料等の諸費用は実費請求させていただきま す。
- 7) 検収から 6 ヶ月を過ぎて発見された修正を必要とするバグは,修正に要する全費用 を有償とさせていただきます。
- 8)検収後においては6項の修正費用以外のいかなる補償も行いません。
- 9)いかなる場合もお客様の逸失利益・損害について一切責任を負いません。特別な事情により、弊社が損害賠償を負う場合は、弊社の損害賠償責任は、その法律上の構成の如何を問わず、御購入者が実際にお支払いになったソフトウェア代金相当額をもってその上限とします。第三者において損害が発生した場合、弊社が御購入者に本ソフトウェア代金相当額を支払えば、御購入者は、その第三者との間で、当該損害賠償請求額事件を解決し、その第三者から弊社へ何等の金額請求をさせないようにしなければなりません。
- 10)本ソフトウェア製品の購入および使用に関する一切の訴訟は、東京地方裁判所を一 審管轄裁判所と致します。

〒160-0022 東京都新宿区新宿1-5-10
 TEL: 03-5379-5323 FAX: 03-5379-5179
 オカベマーキングシステム株式会社

13